## **DELPHIC** Installation Manual

Thank you for choosing a product from the DELPHIC range. Installing your new indicator is a quick and simple process and should take no more than a few minutes following the instructions below. If you experience any difficulties please email us at <u>support@delphictrading.com</u> and we will be happy to assist you.

- Open the email in which the indicator installation file was sent to you. Find the file attachment ending '.eld'. Download and save the file to your computer.
- Open the TradeStation platform and click on the 'File' option in the top left hand corner.
- From the drop down menu select 'Import/Export EasyLanguage'. This will open the Import/Export Wizard.
- Select the second menu option to Import an EasyLanguage file and click 'Next'.
- On the next screen that appears click 'Browse' and then locate the 'Delphic' indicator file that you saved to your computer earlier (this will normally save to your 'Downloads' folder by default.)

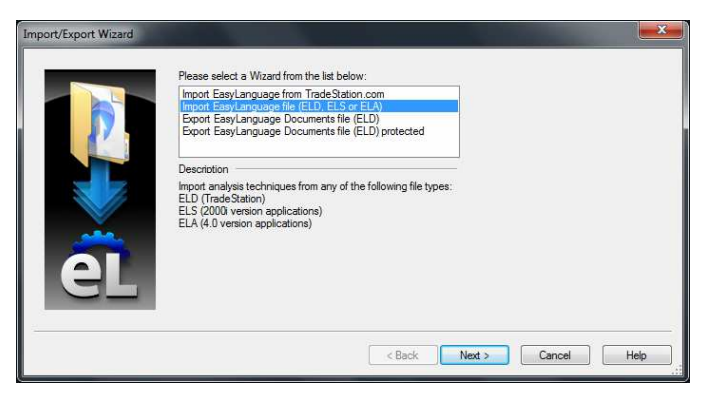

- Once you have located the indicator file click once to select it, and then press the return key.
- This will now return you to the Import Wizard where the location of the indicator file will have appeared. Click 'Next'.
- Another screen will appear ensure that each box is checked with a tick and then click 'Next' again.
- On the next screen ensure that each box is checked with a tick, and then click 'Finish' to complete the process.
- A pop-up box will appear asking you to 'confirm replacements' – any files that are replaced will be identical to the existing versions within your platform. Click 'Yes to all' and then 'Ok' for any further boxes that appear.

| Select the ruleyses<br>Trade Station.<br>Available Analysis T<br>♥ ADVANTAGE L<br>♥ Get TickValue<br>♥ Last BarOnChart | Confirm Replacement The Function 'GetTickValue' already exists in the location where it is being imported. Would you like to replace the existing Function modified on Saturday, August 07, 2004, 01:57:00 PM with this one? modified on Saturday, August 07, 2004, 01:57:00 PM [Yes] Yes] No. No.to.al Help |
|----------------------------------------------------------------------------------------------------|----------------------------------------------------------------------------------------------------|
| Percent Completed                                                                                                    | Select Al Clear Al                                                                                                    |

## Congratulations – your DELPHIC product should now be successfully installed!

For further information about using your indicator as well as trading systems, tips, and market research be sure to read the *Strategy Manual* that accompanied your purchase and visit the website for regular updates. Good trading!